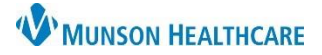

## Doxy.me Meeting History Review for Providers

Doxy.me EDUCATION

## Doxy.me Meeting History Review Instructions

| MUNSON HEALTHCARE                                         | Analytics                          |                            |                      | 3 (vucprovider (shared room) V |                      |                    |
|-----------------------------------------------------------|------------------------------------|----------------------------|----------------------|--------------------------------|----------------------|--------------------|
| ACCOUNT                                                   | Usage 2 Meeti<br>March (month to d | ng History<br>date) 🗸      |                      |                                |                      |                    |
| Extension Content Content Content Content Content Content | Date<br>Mon Mar 7 2022             | Provider<br>Bonnie Kruszka | Room<br>/vucprovider | Start Time<br>12:31 PM         | End Time<br>12:39 PM | Duration<br>4 8:15 |

- 1. In Doxy.me, on the left-side panel, select Meeting History.
- 2. Navigate to the Meeting History tab at the top of the page.
- 3. Select the appropriate room in the top right corner (vucprovider for Virtual Urgent Care providers).
- 4. The Duration column indicates how much time was spent in the video visit with the patient.